## **The Internet - Assignment 2**

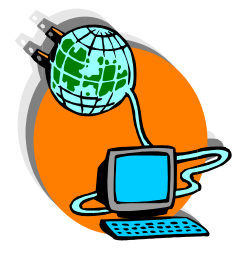

This assignment will involve the multi-tasking feature of a Windows operating system, a web Browser, or an **ISP** [Internet Service Provider], the Internet, and the Microsoft Word application. <u>Note</u>: Websites are continuously being changed and/or updated.

## Visiting a Website and WebPages

- Start MS Explorer or Netscape Navigator/Communicator (or your Internet Service Provider [ISP])
  - 1. At the browser application window, enter the following: <u>www.whitehouse.gov</u> at the Locator or Address window.
  - 2. After a few seconds, the browser application window will load the White House Welcome home page. From the White House home page, navigate through the following links:
    - History & Tours
    - Under the Presidents & First Ladies Heading, click on the Presidents
    - Under the Presidents' by Date of Service heading, scroll down the page to the heading 1901-2001
    - Locate and click on the John F. Kennedy (1961-63) link

#### Multitasking between Open Applications

3. Minimize the Browser application window at this time. From the **Start – All Programs** menu, navigate to Microsoft Word option to open the Word application. After the application opens with a blank document, minimize the Word document/application window at this time.

# Copying, Pasting, and Inserting Text, Image, and URL Address from a Web Page to a Word Processing Document from the Browser application

- 4. From the Taskbar click on the Browser application button to maximize the window.
- 5. At the John F. Kennedy page, **highlight the heading, the text**, [1<sup>st</sup> three paragraphs] as indicated on the sample copy. Right-click within the highlighted text, and select the **Copy** option.
- 6. From the Taskbar, click on the Word application button to maximize the Word document/application window. At the blank Word document, right-click and select the **Paste** option. From the Taskbar, click on the Browser application button. Back at the John Kennedy web page, and scroll down to the paragraph, this begins with the text:

**His Inaugural Address...** Copy and paste the entire paragraph into the Word document. [<u>Hint</u>: *Vertically Tile the open application windows, and use the drag and drop approach to copy from the source/target windows*]

- 7. Save and update the file periodically using the name: **JFK Page**.
- 8. Verify that the cursor is at the end of the document by pressing [**CTRL+END**]. If the cursor is resting at the end of a paragraph, press the ENTER key [twice] to insert 2 hard returns. If the cursor is resting at the left margin, include an extra hard return after the last paragraph.

## Copy the URL (Uniform Resource Locator) Information in a Document

- a. Switch back to the Browser window. Be sure you are still at the JFK page
- b. Click in the Address or Locator window, highlight the entire URL address. Copy the URL to the clipboard
- 9. Switch back to the Word document/application; position the cursor at the end of the document. Verify that the cursor is resting at the left margin; paste the copied URL information. Press the Enter key to convert the pasted URL text to a hyperlink. The cursor should be resting at the left margin; press the Enter key to insert an extra hard return.

## Save a Graphic Image

- 10. Switch back to the Browser window. Be sure you are still at the JFK page. Right-click on the Kennedy picture and select the option, **Save Picture As...**
- 11. A similar **Save Picture** dialog box will appear, change the Save in location, file name, and file type as indicated below:

| Save Picture                                      |                                                                                                    | ? ×          |
|---------------------------------------------------|----------------------------------------------------------------------------------------------------|--------------|
| Save jn:                                          | 🕼 Desktop 💽 🖛 🛍 📸 🎫                                                                                 |              |
| My Recent<br>Documents<br>Desktop<br>My Documents | My Documents<br>My Computer<br>My Network Places<br>Windows Xp Tips<br>Shortcut to Delores Precious |              |
| My Computer                                       | File <u>n</u> ame: JFKennedy.gif                                                                    | <u>à</u> ave |
|                                                   | Save as type: GIF (*.gif)                                                                           | ancel        |

- 12. Click on the <u>Save</u> button
- 13. Switch back to the Word document/application window; verify that cursor is resting at the end of the text. If not position cursor at the end of the line by pressing the **END** key. Press the **Enter** key twice [to insert 2 hard returns] to position cursor at the left margin.
- 14. Paste the image into the document using the following steps:
  - Within the Word document window, select **Insert** from the menu bar
  - Select the **Picture** option [if you do not see this option at this time, click on the expand arrows] the submenu will display any hidden commands
  - Select the From File option. Make the necessary adjustments as indicated on a similar Insert Picture dialog window to the Look in and File of Type options:

| Insert Picture     |                                     |       |                    | <u> </u>               |
|--------------------|-------------------------------------|-------|--------------------|------------------------|
| Look in:           | 🞯 Desktop                           |       | - 🗢 🖿 🔤 🗸          | 🤇 🚰 🛨 Too <u>l</u> s 🕶 |
|                    | Name                                | Size  | Туре 🔺             | Date Modified          |
| <b>3</b>           | My Documents                        |       | System Folder      |                        |
| History            | 🛛 😼 My Computer                     |       | System Folder      |                        |
| 1.00017            | Search Strates                      |       | System Folder      |                        |
|                    | 📄 Windows Xp Tips                   |       | File Folder        | 1/24/2003 2:52 PM      |
|                    | Microsoft Office Assistance Center  | 1 KB  | Internet Shortcut  | 2/11/2003 3:36 PM      |
| My Pictures        | 🔗 PeopleSoft 8 Sign-in              | 1 KB  | Internet Shortcut  | 1/24/2003 1:07 PM      |
|                    | 🛛 🕮 Hassan Hassan.doc               | 24 KB | Microsoft Word Doc | 1/23/2003 3:59 PM      |
|                    | Memorandum.doc                      | 25 KB | Microsoft Word Doc | 2/5/2003 9:54 PM       |
|                    | 🛛 🕅 The Internet - Assignment 2.doc | 86 KB | Microsoft Word Doc | 2/13/2003 12:38 PM     |
| My Documents       |                                     | 1 KB  | Shortcut           | 8/29/2002 1:45 PM      |
|                    | 🕞 🔂 Shortcut to Delores Precious    | 1 KB  | Shortcut           | 1/2/2003 12:50 PM      |
|                    | 🗯 SnagIt 6                          | 1 KB  | Shortcut           | 12/10/2002 3:34 PM     |
|                    | DFKennedy.gif                       | 34 KB | GIF Image          | 2/13/2003 12:23 PM     |
| Desktop            |                                     |       |                    |                        |
|                    |                                     |       |                    |                        |
|                    |                                     |       |                    |                        |
| <b>Farran</b> ikaa |                                     |       |                    |                        |
| Favorices          |                                     |       |                    |                        |
|                    |                                     |       |                    |                        |
|                    |                                     |       |                    |                        |
| My Network         |                                     |       |                    |                        |
| Places             |                                     |       |                    |                        |
|                    |                                     |       |                    |                        |
|                    |                                     |       |                    |                        |
|                    |                                     |       |                    |                        |
|                    |                                     |       |                    |                        |
|                    | File name:                          |       |                    | ▼ In <u>s</u> ert ▼    |
|                    | Files of type: All Files (*.*)      |       |                    | Cancel                 |

15. Click on the JFKennedy.gif file to highlight, and then click on the **Insert** button.

**<u>Hint</u>**: Vertically Tile the open application windows, and use the drag and drop approach to copy from the source/target windows]

- 16. Select the image, handles should appear around the image. Verify that the image is still selected. Press **CTRL+E** (<u>Hint</u>: *keyboard shortcut to center alignment*]. Deselect the image before proceeding.
  - Press the Enter key [twice]
  - Press CTRL+L (<u>Hint</u>: keyboard shortcut to left alignment]
  - Type in your full name
  - Move to the top of the document by pressing [CTRL+HOME] Highlight the heading text: John F. Kennedy
  - From the Formatting toolbar, change the font style to: Verdana and change the font size to: 26 pts
- 17. Save the file

18. Print the document. Close the Word application

#### Using the Yahoo Maps Facility

In this activity you will use the Yahoo Maps feature to display a map of the White House in Washington, D.C.

| Yahoo! Maps                                                                                                    |  |  |  |  |
|----------------------------------------------------------------------------------------------------|--|--|--|--|
| Maps   Driving Directions                                                                                                    |  |  |  |  |
| Find a map or select from My Locations    My Locations Edit   - My Locations -   Address   ( Address, Intersection or Airport Code ) |  |  |  |  |
| City, State or Zip<br>Country<br>United States<br>Get Map                                                                            |  |  |  |  |

- a. At the browser application window, enter the following URL in the address locator window: <u>www.yahoo.com</u>. Locate and click the *Maps* link ox.
- b. At the Map a New Address dialog box [on the following page] enter the following:

| Address | 1600 Pennsylvania Avenue NW |
|---------|-----------------------------|
| City    | Washington, DC              |

- c. Click the **Get Map** button, Yahoo will display a map of the directions to the **White House**
- d. Locate and click on the Printable Version link. Request a printout of the displayed map within the Browser window:
  - File  $\rightarrow$  Print.

### Visit a Website and Send an E-Card

1. Using one of the website listed below: visit and select a category/theme and follow the on-screen instructions to forward an e-card (electronic card) to the instructor at <u>dreaves@.coppin.edu</u>

#### Website Name

http://greetings.yahoo.com http://www.bluemountain.com http://www.debsfunpages.com http://sendafriend.com http://greetings.emazing.com http://greetings.emazing.com http://www.beatgreets.com http://www.compuserve.americangreetings.com www.hallmark.com http://nicecards.com http://www.PerfectGreetings.com www.msn.egreetings.com

## If you know of any other site(s) feel free to utilize

2. Close all open applications at this time.

**<u>Note</u>**: I will not need any diskettes at this time.